# ACCESS SETUP MENU

As the display output of the DC4K is for camera view the setup must be accessed with a browser. The default IP address is 192.168.0.14. If it's necessary to locate the DC4K using Guard Tool, the computer must be using the same IP scheme.

To access the setup, from a computer open the browser. In the browser address bar type the IP address that is in the DC4K.

The login for user name and password is admin and admin. If the password has been changed and no longer known then the DC4K will need to be reset.

| ) ; | 192.168.0.14 |            |                    |               |        |  | * |  |
|-----|--------------|------------|--------------------|---------------|--------|--|---|--|
|     |              |            |                    |               |        |  |   |  |
|     |              |            |                    |               |        |  |   |  |
|     |              |            |                    |               |        |  |   |  |
|     |              |            |                    |               |        |  |   |  |
|     |              |            |                    |               |        |  |   |  |
|     |              |            |                    |               |        |  | 1 |  |
|     |              |            |                    |               |        |  |   |  |
|     |              | Username   | admin              |               |        |  |   |  |
|     |              | Password   |                    |               |        |  |   |  |
|     |              | Password   |                    |               |        |  |   |  |
|     |              |            | Login              | Reset         |        |  |   |  |
|     |              |            |                    |               |        |  |   |  |
|     |              |            |                    |               |        |  |   |  |
|     |              | 1440x900 i | is recommended for | best image qu | ality. |  |   |  |

## SYSTEM RESET

If you are unable to locate the DC4K you might need to default it to bring it back to a known IP address. On the side of the unit is a button labeled as RST.

Push and hold it for 10 seconds. After releasing it might take a couple of minutes for the DC4K to be accessible again. As well all user setting will be set back to their original default.

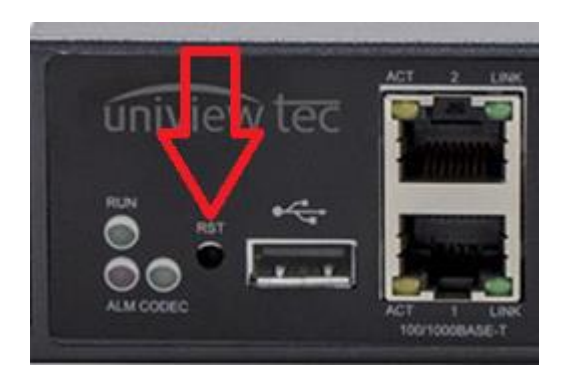

## **NETWORK SETTINGS**

Ensure that the DC4K is connected to the network. Only use one of the Ethernet ports.

To change the network settings go to TCP/IP under Network.

| Common                         | TCP/IP               |               |
|--------------------------------|----------------------|---------------|
| 🕤 Network                      |                      |               |
| ► TCP/IP                       | Obtain IP By         | Static IP v   |
| Telnet                         | IPv4 Address         | 192.168.0.14  |
| SNMP                           | IPv4 Subnet Mask     | 255.255.255.0 |
| 🕞 Audio & Video                | IPv4 Default Gateway | 192.168.10.1  |
| 🛗 Service                      | MTU(Byte)            | 1500          |
| 🗂 System                       | Caup                 |               |
| ම් Maintenance                 | Save                 |               |
| □   System     ②   Maintenance | Save                 |               |

#### **DISPLAY SETTINGS**

Go to Video under Audio & Video.

Split Screen is used to select the desire screen layout. Display Mode is used to select the desired output resolution.

| Note | VGA is limited to | P.                             | 🛛 Common     |                       | Video                                       |                         |
|------|-------------------|--------------------------------|--------------|-----------------------|---------------------------------------------|-------------------------|
|      |                   | ۲                              | Network      |                       |                                             |                         |
|      |                   |                                |              |                       | Output Channel                              | Output Channel1 v       |
|      | 3840x2160         | Audio<br>Video<br>Media Stream |              | Split Screen          | <b>16 v</b>                                 |                         |
|      |                   |                                | Video        |                       | Display Mode                                | 1920X1080(1080P)@60Hz v |
|      |                   |                                | Media Stream | Note: 3840x2160(4K)@3 | 0Hz/60Hz is available only for HDMI output. |                         |
|      |                   |                                | Service      |                       | Save                                        |                         |
|      |                   |                                | System       |                       |                                             |                         |
|      |                   | ŵ                              | Maintenance  |                       |                                             |                         |

## Media Stream is used to enter the video source information.

| Common                           | Media Stream                                                                                       |  |  |  |  |
|----------------------------------|----------------------------------------------------------------------------------------------------|--|--|--|--|
| Network                          |                                                                                                    |  |  |  |  |
| Audio & Video                    | Output Channel  Output Channel1                                                                    |  |  |  |  |
| Audio<br>Video<br>▶ Media Stream | Screen Layout           1         2           3         4                                          |  |  |  |  |
| Service                          | Stream Address (Window 1)                                                                          |  |  |  |  |
| 🖱 System                         | rtsp://admin:123456@192.168.0.220/media/video1                                                     |  |  |  |  |
| ਤੇ Maintenance                   | Stream Address (Window 2)                                                                          |  |  |  |  |
|                                  | rtsp://admin:123456atv!@192.168.0.215/media/video1                                                 |  |  |  |  |
|                                  | Stream Address (Window 3)                                                                          |  |  |  |  |
|                                  | rtsp://admin:123456@192.168.0.212/media/video1                                                     |  |  |  |  |
|                                  | Stream Address (Window 4)                                                                          |  |  |  |  |
|                                  | rtsp://admin:123456@192.168.0.211/media/video1                                                     |  |  |  |  |
|                                  | Stream Address Format(UDP) udp://@:60000                                                           |  |  |  |  |
|                                  | Stream Address Format(TCP) tcp://206.8.0.10:60000 [server=0] [vod=0] [nat=0] [sessionid=]          |  |  |  |  |
|                                  | Stream Address Format(RTSP) rtsp://206.8.0.10[:554]/media/video1 [username=admin] [password=admin] |  |  |  |  |
|                                  | [streamprotocol=1] [broadcastmethod=0]                                                             |  |  |  |  |
|                                  | Save                                                                                               |  |  |  |  |

While UDP and TCP information may be entered, RTSP is the most common. Although up to 16 cameras can be displayed they would be limited to 1920x1080 resolutions. Since the DC4K does not transcode the video this would need to be configured at the source which is the camera. RTSP settings can be obtained from the camera manufacturer.

If it's desired to have a dividing line between video streams this can be enabled in the Image menu under Service.

| Common              | Image                   |           |
|---------------------|-------------------------|-----------|
| S Network           |                         |           |
| Audio & Video       | Display Ratio           | Stretch v |
| 📇 Service           | Crop Upper Edge(pix)    | 0 ~       |
| ▶ Image             | Crop Lower Edge(pix)    | 0 ~       |
| Transparent Channel | Crop Left Edge(pix)     | 0 ~       |
| 🗂 System            | Crop Right Edge(pix)    | 0 ~       |
| 🗟 Maintenance       | Divider Line Width(pix) | 2 ~       |
|                     | Divider Line Color      | Yellow 🗸  |
|                     | Image Retention Time(s) | 0         |
|                     | 3D Noise Reduction      |           |
|                     | Save                    |           |

# PASSWORD

Password change for the DC4K can be done on the User screen under System.

| 🖾 Common        | User             |       |
|-----------------|------------------|-------|
| Setwork         |                  |       |
| 🗔 Audio & Video | Username         | admin |
| Service         | Old Password     |       |
| 🗂 System        | New Password     |       |
| User            | Confirm Password |       |
| Time            | Save             |       |
| Language        |                  |       |
| Platform        |                  |       |
| Serial Port     |                  |       |
| 🖻 Maintenance   |                  |       |

# MAINTENACE

Within maintenance the DC4K can be restarted (Restart), setup can be exported (Export), setup can be loaded (Import Configuration) and setup can be defaulted (Restore). Export Logs is used when diagnostic information is requested by our support group.

Upgrade is used to upgrade the system firmware. Normally after upgrading the DC4K needs to be defaulted using the reset button.

| ŗ      | Common          | Maintenance                                                                              |
|--------|-----------------|------------------------------------------------------------------------------------------|
| ٢      | Network         | Restart Restart Device                                                                   |
| D)     | Audio & Video   |                                                                                          |
| ₩.<br> | Service         | Kestore All settings will be restored to factory default except network and user setting |
|        | System          | Export Export Configuration File                                                         |
| 6      | Maintenance     | Export Logs Export Logs                                                                  |
|        | Maintenance     | Import Configurations Browse Import                                                      |
|        | Device Status   | Upgrade Upgrade Upgrade                                                                  |
|        | Decoding Status | Note: Do not disconnect power or perform any other operation during upgrade.             |

Device Status shows much of the current status of the DC4K

| 🖾 Common        | Device Status      |                                 |
|-----------------|--------------------|---------------------------------|
| Setwork         |                    |                                 |
| 🗔 Audio & Video | Basic              |                                 |
| Service         | Device Model       | DC4K                            |
| 🗂 System        | Software Version   | R3708P64                        |
| 🗟 Maintenance   | Hardware Version   | Α                               |
| Maintenance     | Bootloader Version | 1.27                            |
| Device Status   |                    |                                 |
| Decoding Status | Network            |                                 |
|                 | IP Address         | 192.168.10.140                  |
|                 | Subnet Mask        | 255.255.255.0                   |
|                 | Default Gateway    | 192.168.10.1                    |
|                 | NIC1               | Connected/1000M                 |
|                 | NIC2               | Disconnected                    |
|                 |                    |                                 |
|                 | Status             |                                 |
|                 | Management Mode    | Standalone                      |
|                 | System Time        | 2022-04-12 02:30:41             |
|                 | Running time       | 70 Day(s) 0 Hour(s) 3 Minute(s) |
|                 | Device Temperature | 43℃                             |
|                 | CPU Usage          | 1%                              |
|                 | Memory Usage       | 71%                             |
|                 |                    |                                 |

Decoder Status is a diagnostic display. It will indicate most issues that might be encountered if the DC4K is unable or having an issue displaying video streams.

| <b>F</b> | Common          | Deco     | oding St     | atus            |                                             |                 |      |               |        |  |  |
|----------|-----------------|----------|--------------|-----------------|---------------------------------------------|-----------------|------|---------------|--------|--|--|
| G        | Network         |          |              |                 |                                             |                 |      |               |        |  |  |
|          | Audio & Video   | Out      | put Chann    | el              | Output Channel1 v                           |                 |      |               |        |  |  |
|          | Service         | Spli     | Split Screen |                 | 4                                           |                 |      |               |        |  |  |
| -        | System          | Dis      | olay Mode    |                 | 1920X1080(1080P)@60Hz<br>3840X2160(4K)@30Hz |                 |      |               |        |  |  |
| \$       | Maintenance     | Ren      | naining De   | coding Capacity |                                             |                 |      |               |        |  |  |
|          |                 |          |              |                 |                                             |                 |      |               |        |  |  |
|          | Maintenance     | Wi Video |              |                 | Stream Address                              | Decoding Status | Lost | Total Packets | Packet |  |  |
|          | Device Status   | 1        | H265         | rtsp://admin:   | 23456@192.168.10.220/media/video1           | 2560X1440@25Hz  | 0    | 26639982      | 0      |  |  |
|          | Decoding Status | 2        | H265         | rtsp://admin:12 | 3456atv!@192.168.10.215/media/vide          | 2880X1624@25Hz  | 0    | 19551053      | 0      |  |  |
|          |                 | 3        | H265         | rtsp://admin:   | 123456@192.168.10.212/media/video1          | 2880X1624@25Hz  | 0    | 19764419      | 0      |  |  |
|          |                 | 4        | H265         | rtsp://admin:   | 123456@192.168.10.211/media/video1          | 4096X1800@25Hz  | 0    | 50369372      | 0      |  |  |